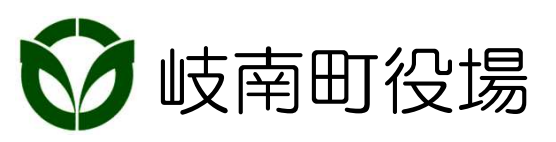

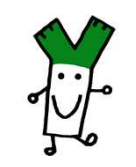

## 配信メッセージの受信設定について

岐南町役場 総務部デジタル推進室

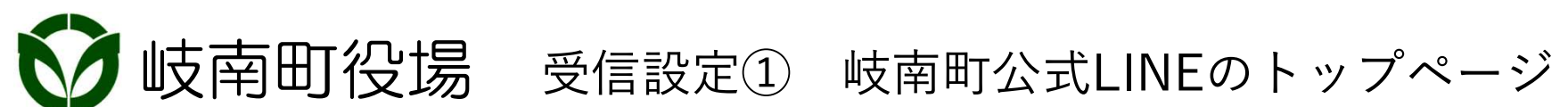

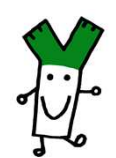

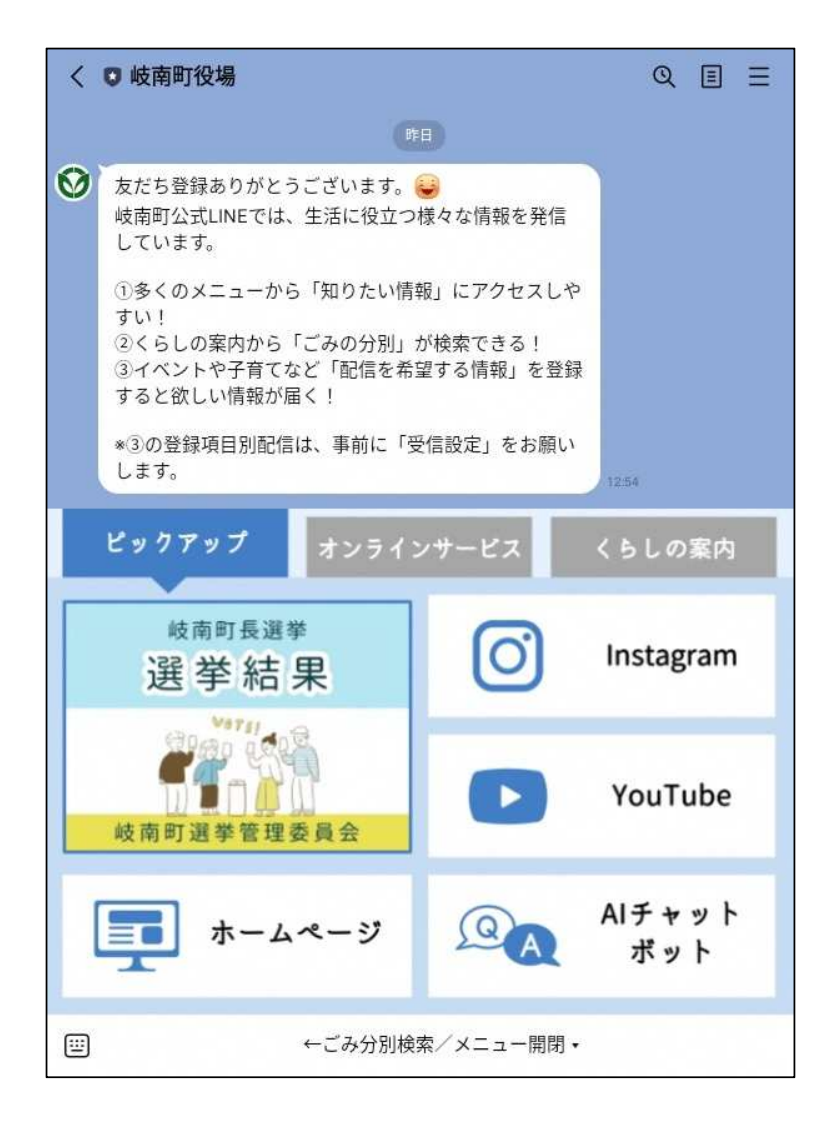

## 岐南町役場のトークを 開くと、このような メニューが表示されます

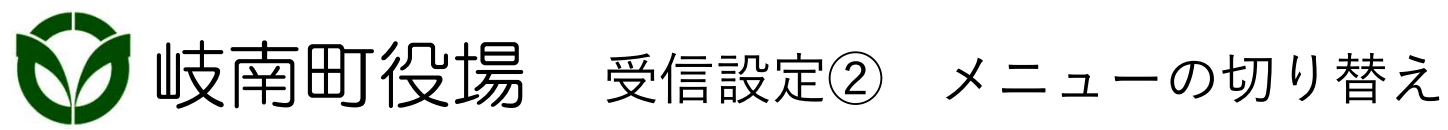

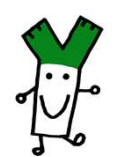

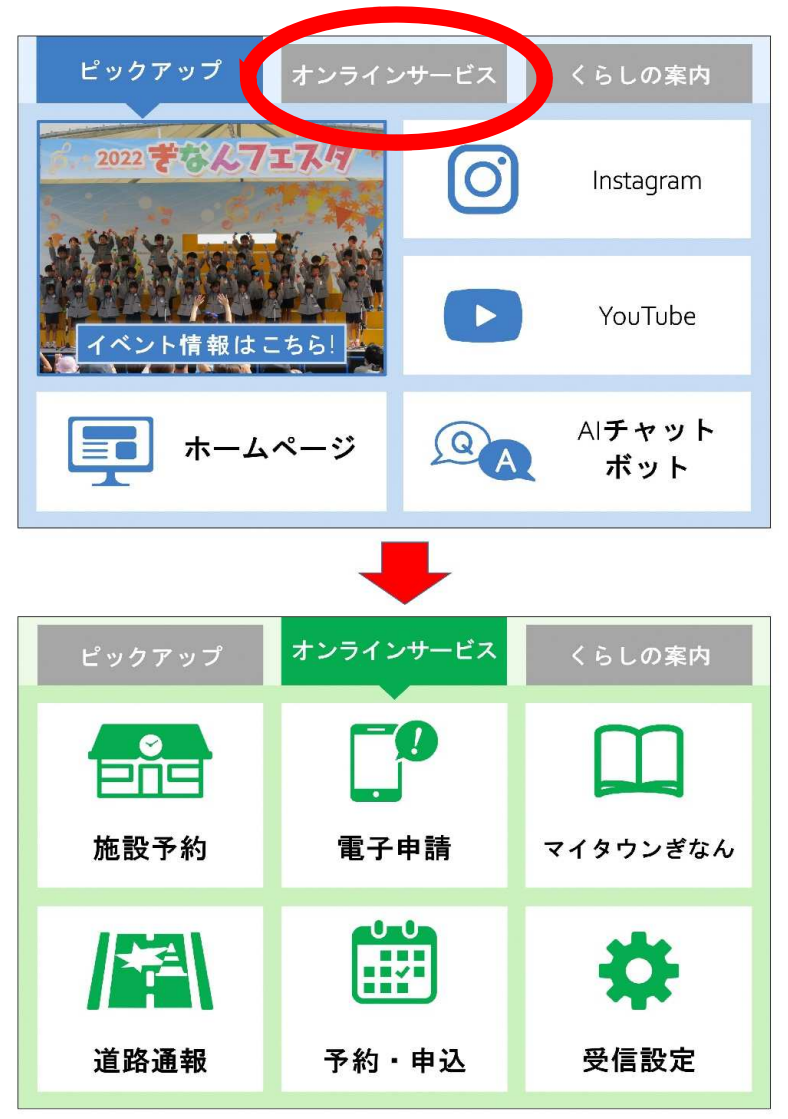

オンラインサービスを タップすると、オンライン サービスメニューに切り替 わります

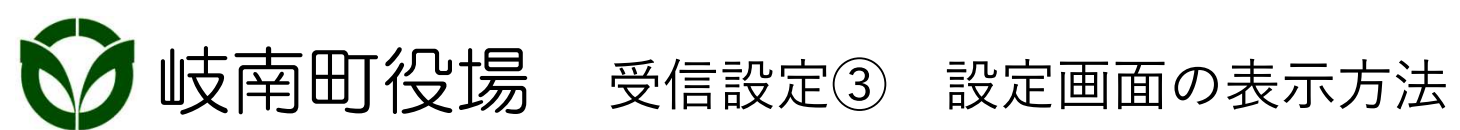

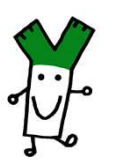

| く 🛡 岐南町役場         |                                                      | Q                |  |  |  |
|-------------------|------------------------------------------------------|------------------|--|--|--|
|                   |                                                      | 既読<br>10:00 受信設定 |  |  |  |
| ※防災、防犯、コロ<br>受信設定 | ※防災、防犯、コロナ、広報など、全員にお知らせする情報は、<br>受信設定に関わらず全員に配信されます。 |                  |  |  |  |
|                   |                                                      | G                |  |  |  |
| 基本受信設定            | 子育て受信設定                                              | ※各情報の<br>主な配信内容  |  |  |  |
|                   |                                                      | 10:00            |  |  |  |
| ピックアップ            | オンラインサービス                                            | くらしの案内           |  |  |  |
|                   |                                                      |                  |  |  |  |
| 施設予約              | 電子申請                                                 | マイタウンぎなん         |  |  |  |
|                   |                                                      | *                |  |  |  |
| 道路通報              | 予約・申込                                                | 受信設定             |  |  |  |
| : →               | `み分別検索/メニニ                                           | ュー開閉 ▾           |  |  |  |

オンラインサービスメ ニューの中から受信設定を タップします。 タップすると画面上にもう ひとつメニューが表示され ます。 上に表示されたメニューか ら基本受信設定をタップし ます。

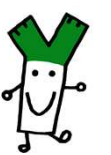

## ✓ 岐南町役場 受信設定④ 設定画面(配信を希望する情報)

| 基本受信設定                                                                                                    |  |  |
|----------------------------------------------------------------------------------------------------|--|--|
| 配信を希望する情報                                                                                                    |  |  |
| <ul> <li>*「欲しい情報」を選択して、受け取るメッセージの項目を<br/>設定してください。(複数選択可)</li> <li>*「防災」「防犯」「新型コロナ」「休日診療」「広報」な<br/>ど、全員にお知らせする情報は、受信設定に関わらず一斉配<br/>信されます。</li> <li>*岐南町にお住まいの方は、「お住まいの自治会」「可燃ご<br/>みの収集日」も回答してください。</li> </ul> |  |  |
| すべての情報       イベント       子育て         健康       高齢者       障害者       税金         ごみ・リサイクル       教育・図書館         文化・芸能       スポーツ       進学・就労         人権・男女共同参画       消費者       商工業         農業       交通       議会      |  |  |

基本受信設定画面が開きま すので、上から順に設定し ていきます。

まずは配信を希望する情報 を選んでタップします。 選ばないと全員向けの情報 以外は届かなくなってしま います。

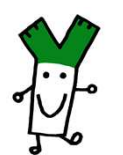

岐南町役場 受信設定⑤ 設定画面(配信を希望する情報)

| 選択項目         | 配信内容           |  |
|--------------|----------------|--|
| イベント         | イベント、公民館講座の募集  |  |
| 子育て          | 子育てサロン、保育施設の申込 |  |
| 健康           | 健康診断、健康講座の案内   |  |
| 高齡者          | 介護に役立つ講座、サロン   |  |
| 障害者          | 障害者週間、障害者週間販売会 |  |
| 税金           | 確定申告、納期限       |  |
| ごみ・リ<br>サイクル | ごみ減量、分別ごみの収集日  |  |
| 交通           | コミバス運行状況、道路不具合 |  |

全員に配信される情報は 「防災」「防犯」「休日診 療」「広報」などです。

配信内容の中から、配信を 希望する選択項目を選びま す。 ごみ・リサイクルを選ぶと 「分別ごみの収集日」が定 期的に配信されます。

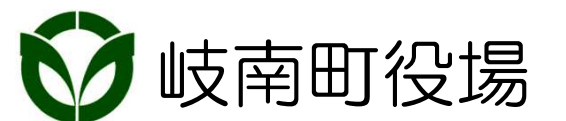

受信設定⑥ 設定画面(お住まいの自治会)

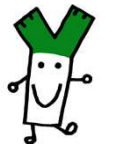

6

| お住まいの自治会                                                                                                    |  |  |  |
|----------------------------------------------------------------------------------------------------|--|--|--|
| 【東地区】                                                                                                    |  |  |  |
| <ul> <li>□野中北</li> <li>□野中南</li> <li>□伏屋第一</li> <li>□伏屋第二</li> <li>□伏屋第三</li> <li>□伏屋第四</li> <li>□木瀬</li> <li>□南屋敷</li> <li>□本郷</li> <li>□平島東</li> <li>□平島西</li> <li>□若宮地</li> </ul> |  |  |  |
| 【西地区】<br>□ 宮町北 □ 宮町南 □ 川手畑 □ 江尻<br>□ 一番地 □ 二番地 □ 三番地 □ 四番地<br>□ 石原瀬 □ 五番地 □ 薬師寺<br>□ 薬師寺第二                                                                                           |  |  |  |
| 【北地区】<br>上印食北 上印食中 上印食南 中食束 中食西 北組 東組 中山 大山 須賀                                                                                                    |  |  |  |

次にお住まいの自治会を選 択してください。

ここで選択された自治会を もとに、ごみの収集関係の 情報がLINEに届くようにな ります。 (「ごみ・リサイクル」の 配信を希望した場合)

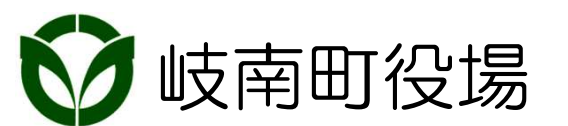

岐南町役場 受信設定⑦ 設定画面(生年月日等)

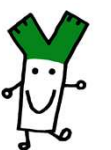

7

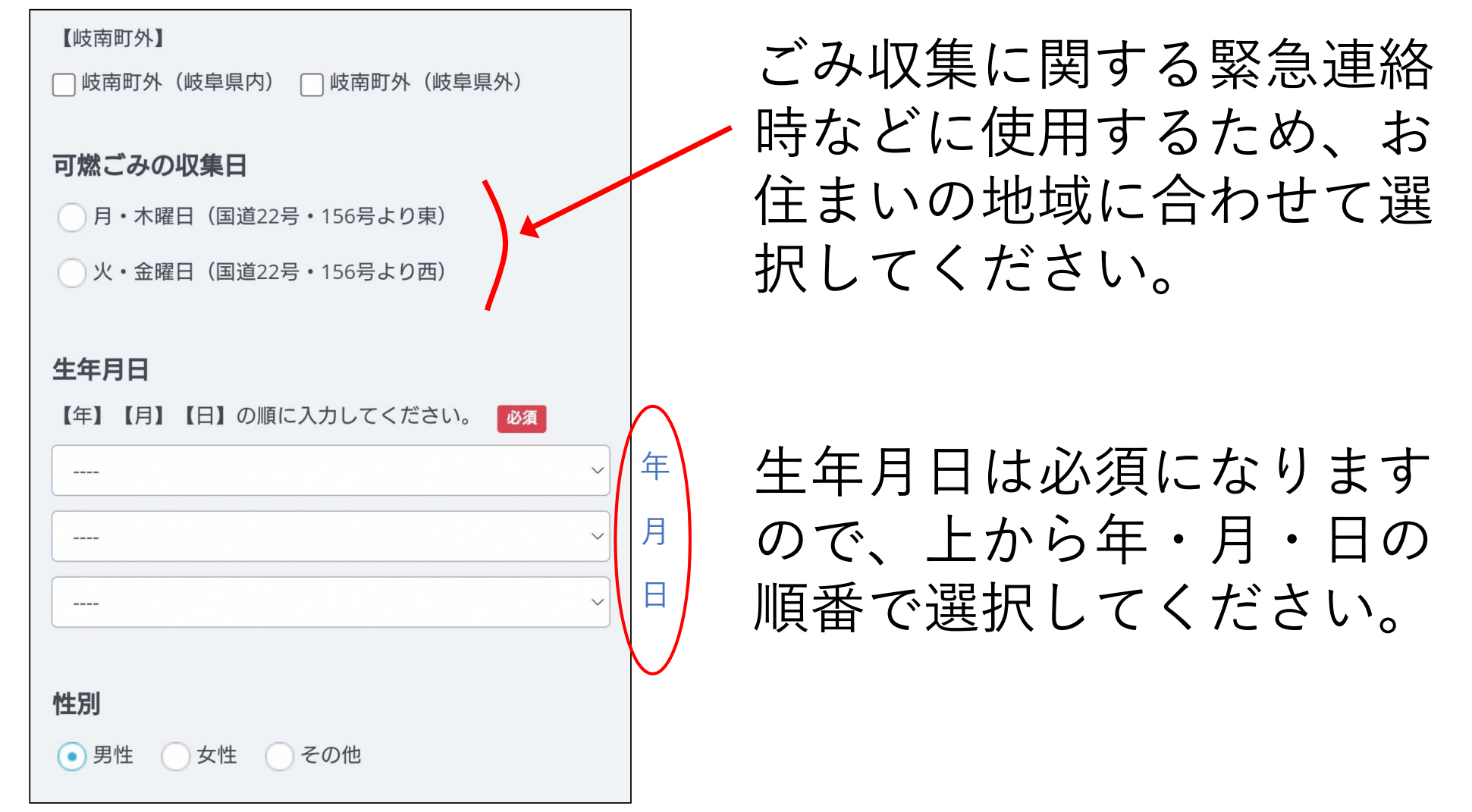

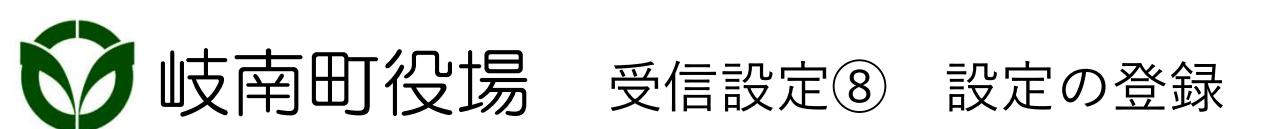

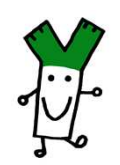

| *各情報の主な配信内容は以下リンク先をご覧ください。<br>各情報の主な配信内容 |    |  |  |  |
|------------------------------------------|----|--|--|--|
|                                          | 回答 |  |  |  |

最後に回答をタップすると、 入力したものを確認できま すので、間違いがなければ 送信をタップして設定は終 了です。